## 中原大學 111-1 學期【舊生】就學貸款申請須知

- ▲ 流程:至學校及臺銀網路申請及列印申請表→臺銀對保→繳交學校申請表及對保單至生輔組→
  - 學校上傳資料至教育部覆核→公告合格及不合格名單→臺銀撥款貸款成立
- 4 碩(專)班或延肄生欲貸學分費者,請先至<u>https://reurl.cc/yedLl6</u>選修學分數,教務處設定 應繳學分費後再前往臺銀對保,如有疑問撥打 03-2652021。(碩專班學生若未選課者請自 行與學系洽詢應修學分數)

| 申請資格說明                               | 學生本人及父母雙方或配偶之 110 年度家庭年收入(包含薪資、利息及股利等),符合下列資格者得提出申請                                                                                                    |                                                                                                    |                                                                                                    |
|--------------------------------------|----------------------------------------------------------------------------------------------------|----------------------------------------------------------------------------------------------------|----------------------------------------------------------------------------------------------------|
|                                      | 家庭年收入                                                                                                    |                                                                                                    | 利息負擔                                                                                                    |
|                                      | A類:家庭年收入114萬元(含)以下者                                                                                                    |                                                                                                    | 就學及緩繳期間貸款利息由教育部負擔全額。                                                                                                    |
|                                      | <b>B 類:</b> 家庭年收入 114 萬元至 120 萬元 (含)者                                                                                                    |                                                                                                    | 就學及緩繳期間貸款利息由 <b>教育部及學生各負擔半</b><br>額。                                                                                                    |
|                                      | C類:家庭年收入超過120萬元者,家中須有兄弟姊妹<br>就讀國內高中以上學校者,始符合申請資格。 1. 就學及緩繳期間貸款利息學生全額自付。<br>2. 檢附兄弟姊妹就讀國內高中職以上<br>在學學生證影本,以證明符合申請資格。                                                                                                    |                                                                                                    |                                                                                                    |
|                                      | 所有申請者資料,彙整後由學校上傳至教育部轉財政部財稅中心查核家庭年收入,經查核屬於 B、C 類者,<br>生輔組將以簡訊或電話方式通知簽署同意書<br>若查核為 C 類學生且家庭無高中職以上兄弟姊妹在學,則須撤銷就學貸款並於規定通知一週內繳交全額學雜費                                                                                                    |                                                                                                    |                                                                                                    |
|                                      |                                                                                                    |                                                                                                    |                                                                                                    |
| 步驟一、<br>學校申請時間及<br>流程                | <ul> <li>▶ ○月○日(一)エーラ・00 至 ○月10日(四)下十4・00 正</li> <li>學校首頁<u>https://www1.cycu.edu.tw/</u>→在校生→登錄學生本人之選課帳號及密碼→個人資訊→就學<br/>動專區→減免、貸款、弱勢就學申請→就學貸款申請→填寫就學貸款常識測驗及資料→送出→3</li> </ul>                                                                                                    |                                                                                                    |                                                                                                    |
|                                      | (有减免者先填减免申請表,餘額再填就學貸款申請表)(申請表下方須簽名)                                                                                                    |                                                                                                    |                                                                                                    |
| 步驟二、<br>至臺銀對保                        | <ul> <li>&gt;申請流程:</li> <li>至臺銀網站<u>https://sloan.bot.com.tw</u>→註冊會員→註冊帳號→填寫個人資料→返回學生登入→填寫申請書→<br/>申貸金額(中原大學就學貸款<u>網路申請表上之應繳學費金額</u>)→列印申請表</li> <li>申請時間:臺銀臨櫃對保為8月8日(一)至8月18日前(四)</li> <li>&gt;應備證件:</li> <li>①臺灣銀行網路申請表一式三份</li> <li>②中原大學網路申請表(下方請務必要簽名)</li> <li>③學生及保證人之身分證、印章</li> <li>④戶籍資料有異動或首次申辦者,須繳交111年8月1日後之全戶戶籍謄本一份(內容須含本人、父母或配偶、監護人、保證人及記事欄位資料)。(銀行1份、學校1份共計2份)</li> <li>**臺灣銀行已開放線上對保,請多加利用**</li> <li>◆貸款金額=中原大學就學貸款<u>網路申請表上之學雜費貸款金額+加貸金額</u>。</li> <li>辦理減免者:貸款金額=應繳學費-減免額。(先申請減免再申請就學貸款)</li> <li>如有加貸校外住宿費及書籍費,請將上述金額一併加總為貸款總額(超貸須回台銀重新辦理對保)。</li> <li>加貸者本人須有兆豐商銀或郵局帳戶,俾利撥款入戶。</li> </ul> |                                                                                                    |                                                                                                    |
| 步驟三、<br>資料繳交回學校<br>(因疫情影響請<br>勿現場繳交) | 1. <b>郵寄</b><br>下<br>壢<br>戳<br>之<br>線<br>上<br>(家                                                                                                    | <b>資料</b> :將對保後應繳資料於 8 月 18 日(四)<br>4:00 止以限時掛號寄達『32023 桃園市中<br>中北路 200 號 中原大學就學貸款收』以郵<br>憑,逾時恕不受理。<br>繳交:應繳資料於 8 月 18 日(四)下午 4:00<br>譯貸款申請完成即會產生線上繳交連結) | > 臺銀對保後應繳資料至學校:<br>①中原大學就學貸款 <u>申請表(下方學生親筆簽名)</u><br>②臺灣銀行撥款通知書第二聯學校存查聯<br>③戶籍資料有異動或首辦者,請繳交111年8月1日以<br>後之全戶戶籍謄本一份(內容須含本人、父母或配<br>偶、監護人、保證人及記事欄位資料)。 |
| 步驟四、<br>繳交差額                         | 領教育<br>(三)下                                                                                                    | 補助費或補繳貸款差額者,請於8月18日<br>午4:00前依學校各種繳費方式完成繳費                                                                                                    | 未按規定辦理者視同未完成註冊手續                                                                                                    |

寒假上班時間:上午9:00~12:00-下午1:30~4:30。

洽詢電話:■03-2652113 E ⊠ <u>morris0825@cycu.edu.tw</u>